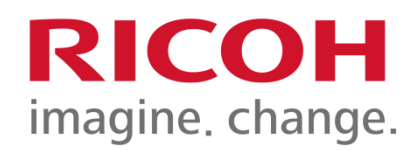

#### U of L MP C3004 Training Presentation

| Log In / Log Out  | 5   |
|-------------------|-----|
| Follow-You Print  | 7   |
| Сору              | .13 |
| Scan To Me        | 22  |
| Clearing Misfeeds | .25 |

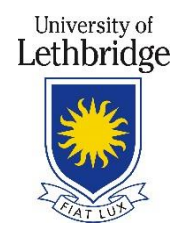

University of Lethbridge Printing Services

7/11/2017 PSD: Solution Training Specialist Team

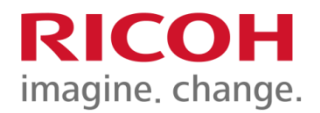

## Summary

- Machine Status Activating the device:
  - Students by swiping your UofL ID Card
  - Community Users (Library) must purchase and swipe a Bridge Bucks Card.
- Copier Features
- How to use Follow-You-Print
- How to Scan to Me
- Clearing Misfeeds and Maintenance
- Changing Toner and Staple Cartridge

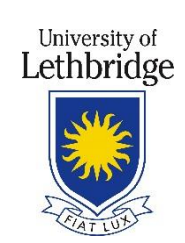

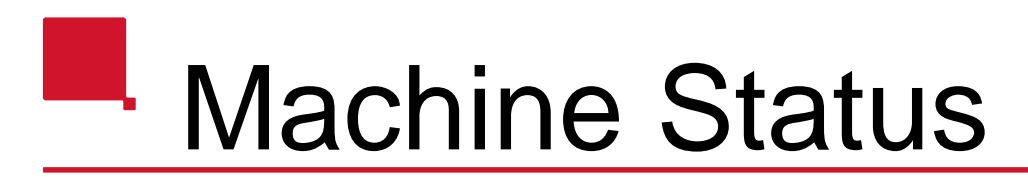

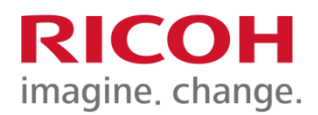

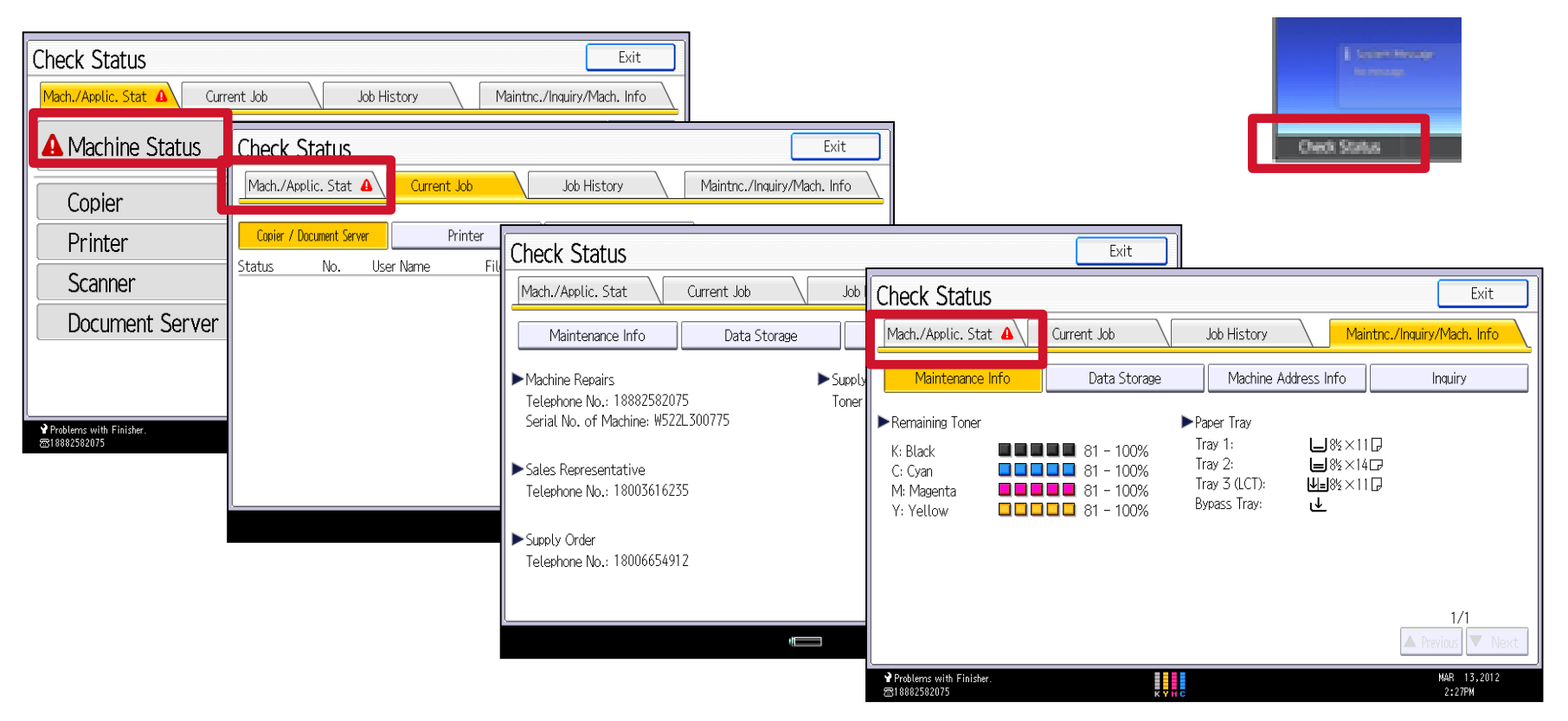

If a red light is flashing on the device and it is beeping, please select the Check Status button to determine what the issue is. If you see a hazard sign, that is where the issue stems.

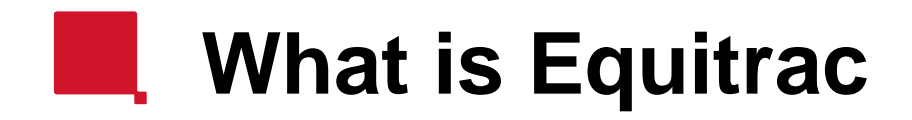

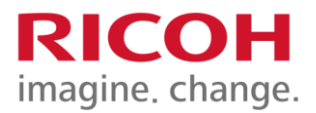

**Equitrac** is a global software company that provides document management (auditing, allocation, recovery) and output management solutions for printers, copiers and multifunction devices.

Advantages: The user can use and print on any compatible Ricoh device in the network.

Documents are sent to a server rather than to the device directly. The documents will be available for 24-hours in your print queue.

Documents sent to the device in error can be managed and cancelled at the device itself, resulting in less paper waste.

Faculty/ Staff using your copier PIN. Students/ Community users using your UofL ID Card or Bridge Bucks Card *prior* to the print job starting. This allows for document privacy and eliminates the need for personal printers.

### Logging in & Out

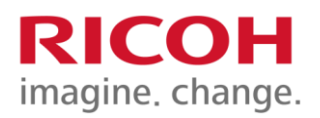

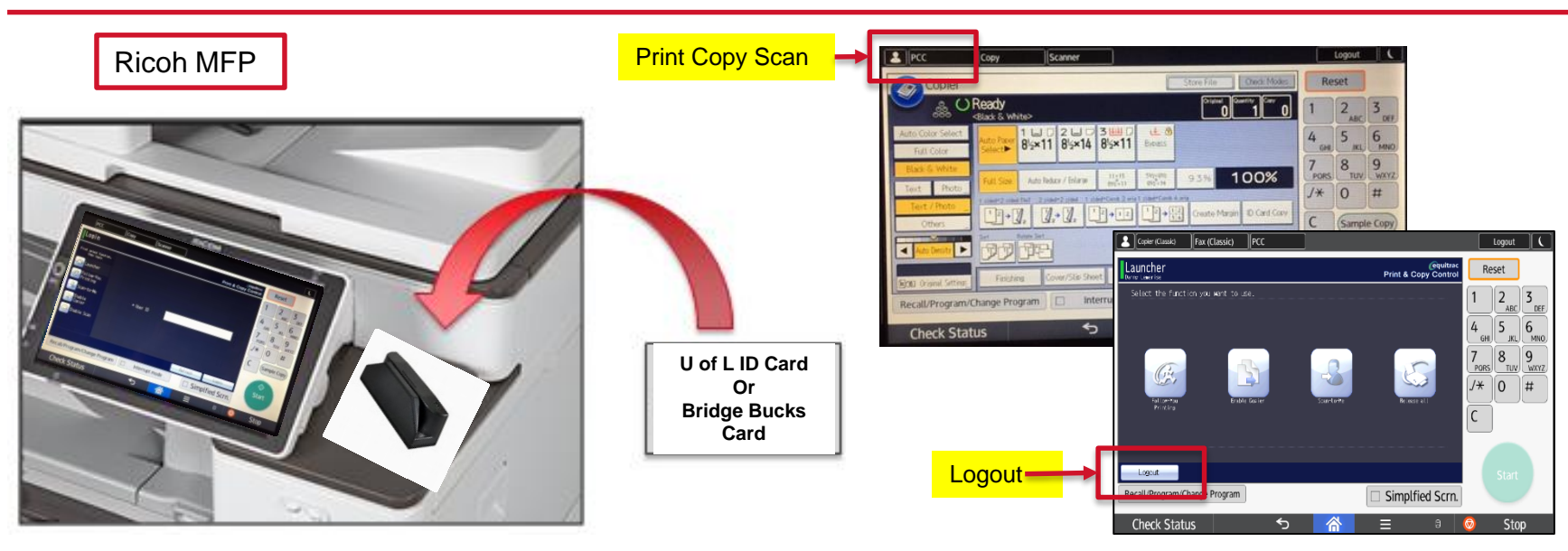

#### LOG IN

Students swipe your UofL ID Card through the card reader.

Community Users (Library) must purchase a Bridge Bucks Card and swipe the card through the card reader.

#### LOG OUT - BE SURE TO LOG OUT!

From the Follow-You print screen, press the Logout tab in the bottom left of the screen.

From the Copy screen press the Print Copy Scan button at the top left of the screen, then the Logout tab in the bottom left.

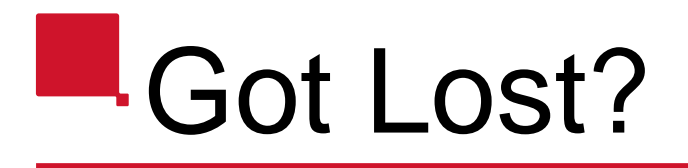

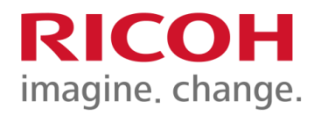

**Print Copy Scan** 

|                                                                                                    | <u>u</u>                                                                  |
|----------------------------------------------------------------------------------------------------|---------------------------------------------------------------------------|
| ti System Message<br>No message<br>Check Status ↔ ☆ ☆ ≡ ® ⓒ Stop                                                                                                    | e                                                                         |
| PCC Copy Scanner Login Print & Copy Control Ret                                                                                                    | eset                                                                      |
| Home<br>First statet foretien,<br>term lasin<br>Calumber<br>Collow-You<br>Frint frag<br>Collow-You<br>Frint frag<br>Frint frag<br>Collow-You<br>Frint frag<br>Collow-You<br>Frint frag<br>Frint frag<br>Frint frag<br>Collow-You<br>Frint frag<br>Frint frag<br>F | 2 ABC 3 DEF<br>5 AC 6 MRDD<br>8 TUV 9 WYYZ<br>0 #<br>Sample Copy<br>Start |

Check Status

5

谷

=

**Main Screen** 

Stop

8 🙆

#### How to Use Follow-You-Print

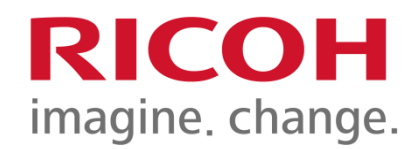

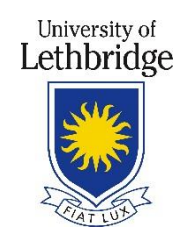

## Follow-You-Print

1. On your computer or laptop, click **Print**, select "campus on anc-printing1" from you printer options, select your options and print.

2. Students, swipe your U of L ID card through The card swipe.

Community users, swipe your Bridge Bucks Card through the card swipe.

#### 3. Select Follow-You Printing Icon.

University of Lethbridge University of Lethbridge Printing Services

30

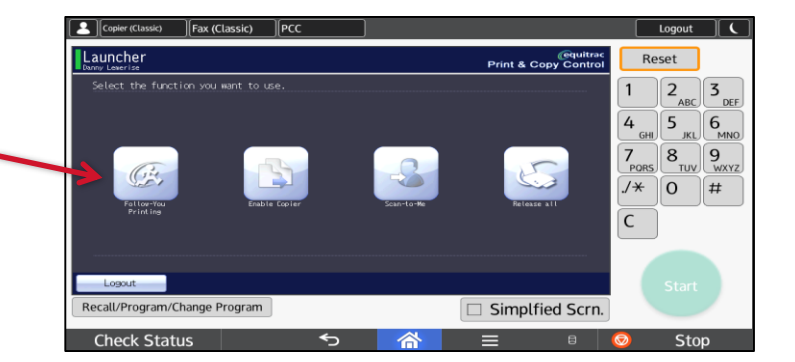

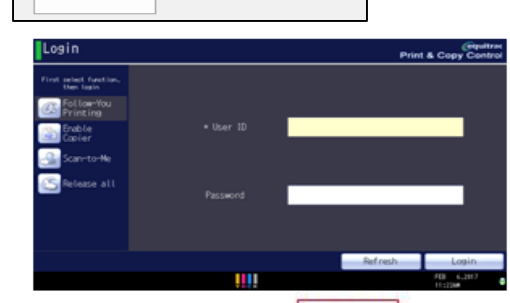

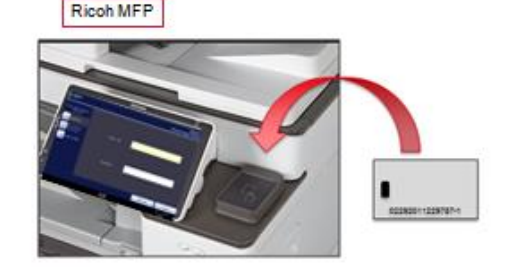

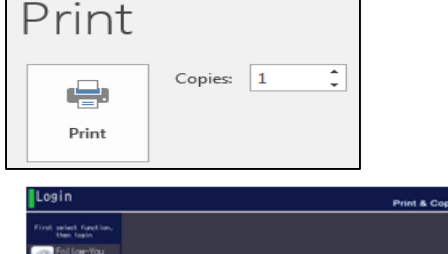

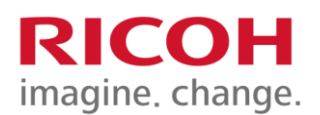

### Follow-You-Print

Your profile will display all your Print Jobs.

The main print options are:

**Print** Print & Save Delete Select All Force B/W (Black and White)

**Important:** The Print jobs will display the desired number of copies you selected in the Print function of your computer/laptop/device.

Increasing the number of copies here will be in addition to the number of copies already chosen.

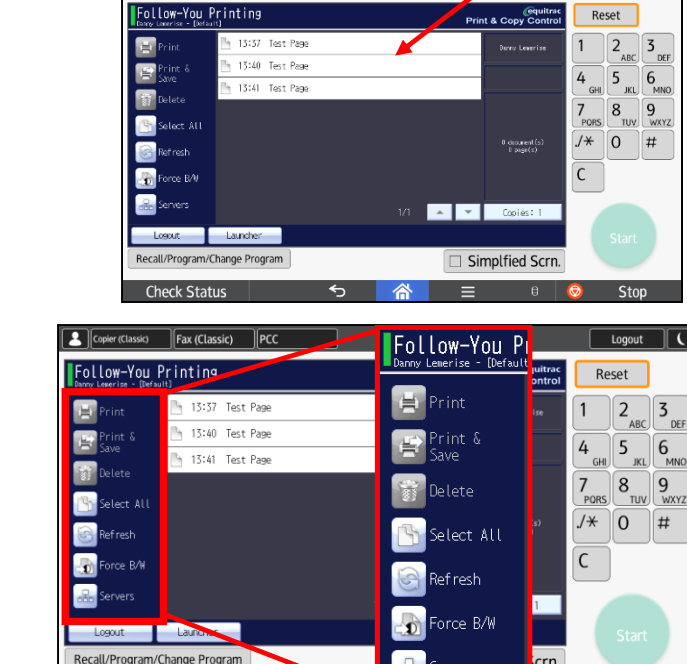

∽

Fax (Classic)

PCC

Copier (Classic)

Check Status

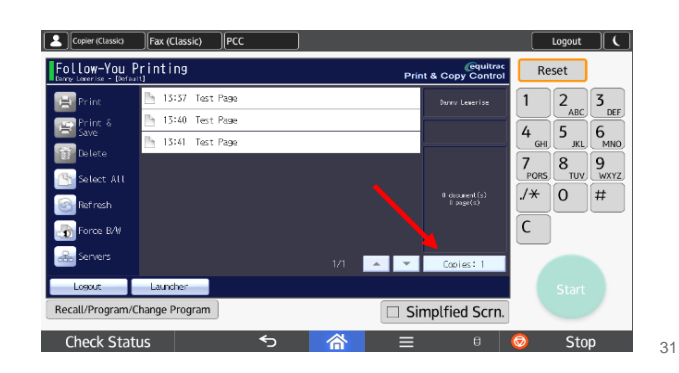

ervers

Logout (

6

Stop

### Follow-You-Print

- 4. Click (or tap) on the print jobs that you wish to print.-
- 5. Click **<Print>.**

Once all the selected documents have printed, the message "*No print jobs were found for this user*" displays.

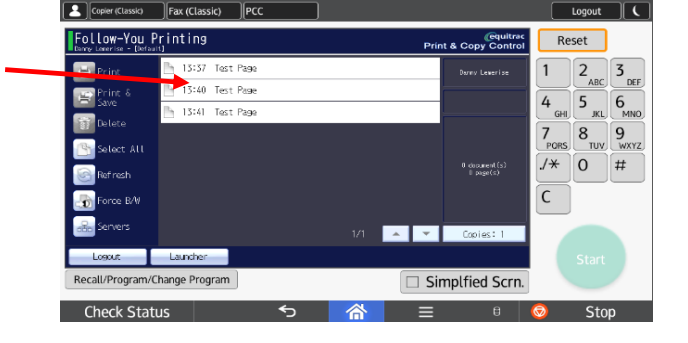

RICOH

imagine. change.

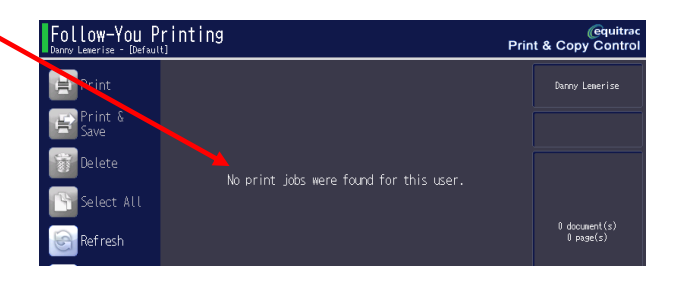

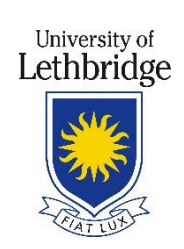

## Resetting the Print job

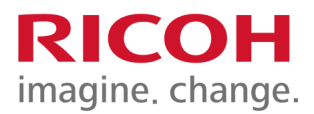

| The Job Reset key has been pressed, printing, and other print jobs that were being processed and which could be stopped, have been suspended.                    |                                            |  |
|----------------------------------------------------------------------------------------------------|--------------------------------------------|--|
| To continue printing press [Continue Printing], to cancel<br>the following job press [Cancel Printing].<br>To delete other suspended jobs press [Job Operation]. | <u>Cancel a</u><br>will be ca<br>print que |  |
| ► Job Information<br>Name:<br>User ID:<br>File Name: Microsoft Word - test<br>Job Operation                                                                      | <u>Job Ope</u><br>select wl                |  |
| Continue Printing Cancel All Jobs Cancel Printing                                                                                                    | delete.                                    |  |

A message will appear with multiple selections;

<u>Continue printing:</u> To continue your print job.

<u>Cancel all jobs:</u> All jobs will be cancelled in your print queue.

Job Operation: You can select which job to delete.

<u>Cancel Printing</u>: The current print job will reset.

University of

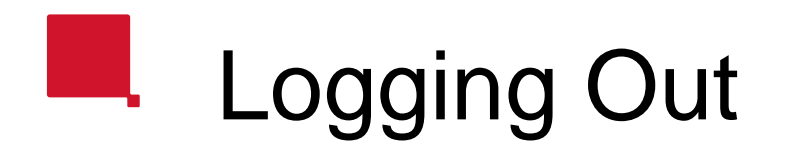

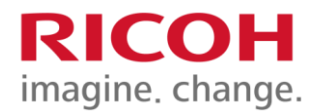

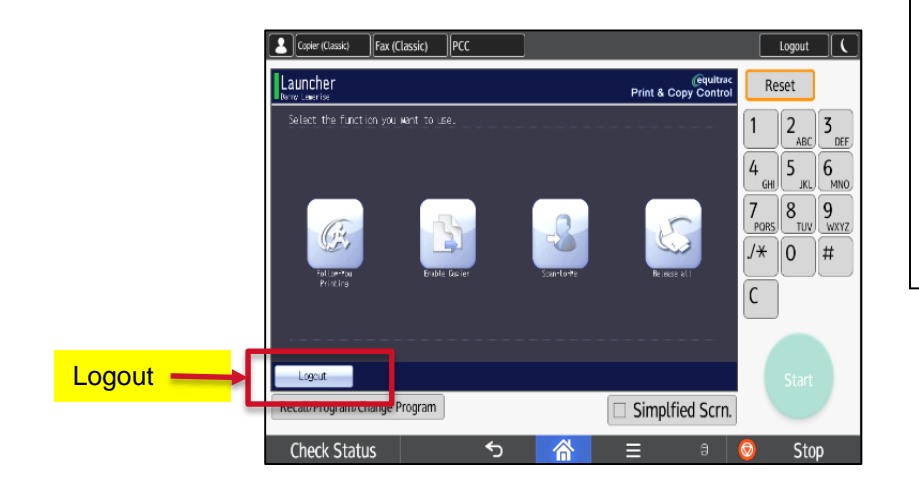

#### **BE SURE TO LOG OUT!**

From the Follow-You print screen, press the Logout tab in the bottom left of the screen.

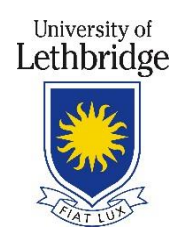

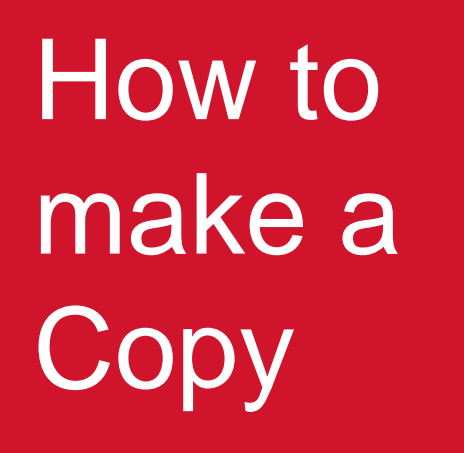

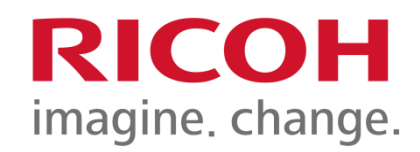

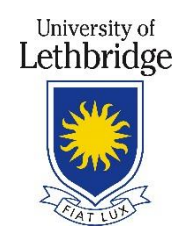

## How to make a Copy

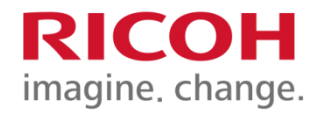

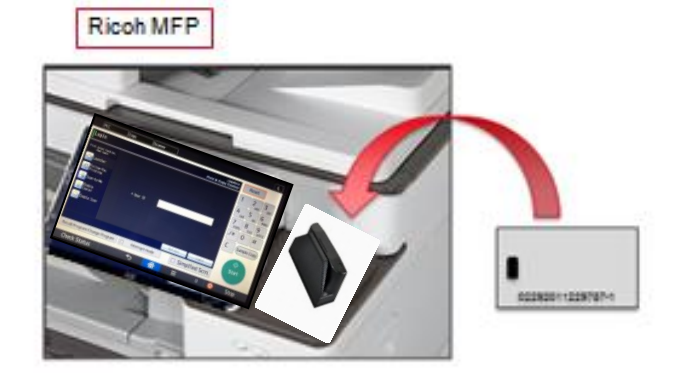

1. Students can swipe their U of L ID card or Bridge Bucks card

2.Select Enable Copier.

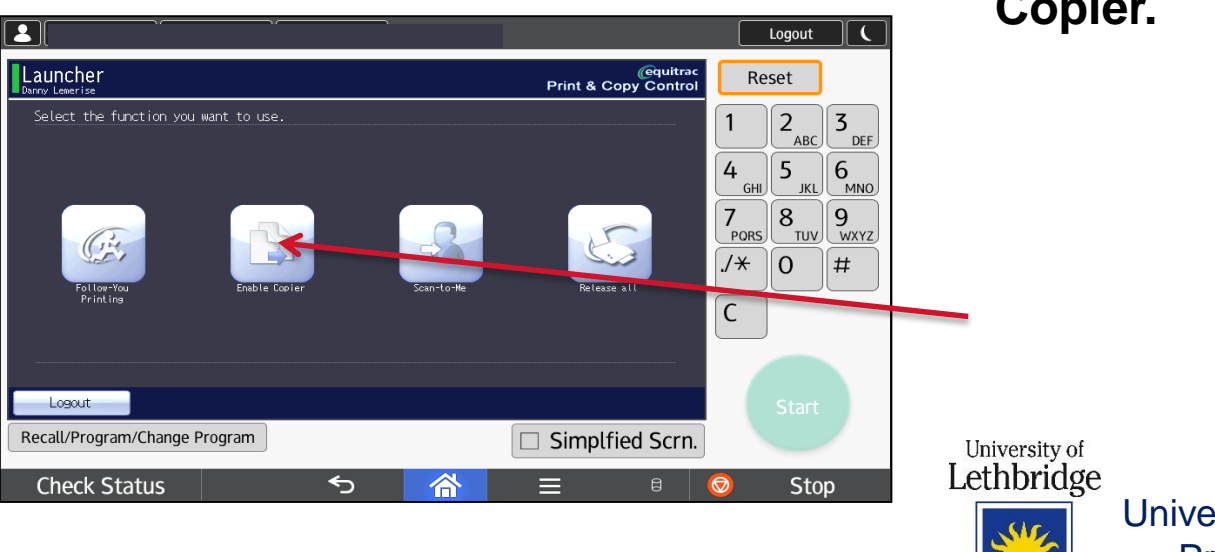

## Copier Functions

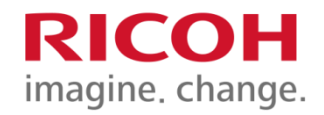

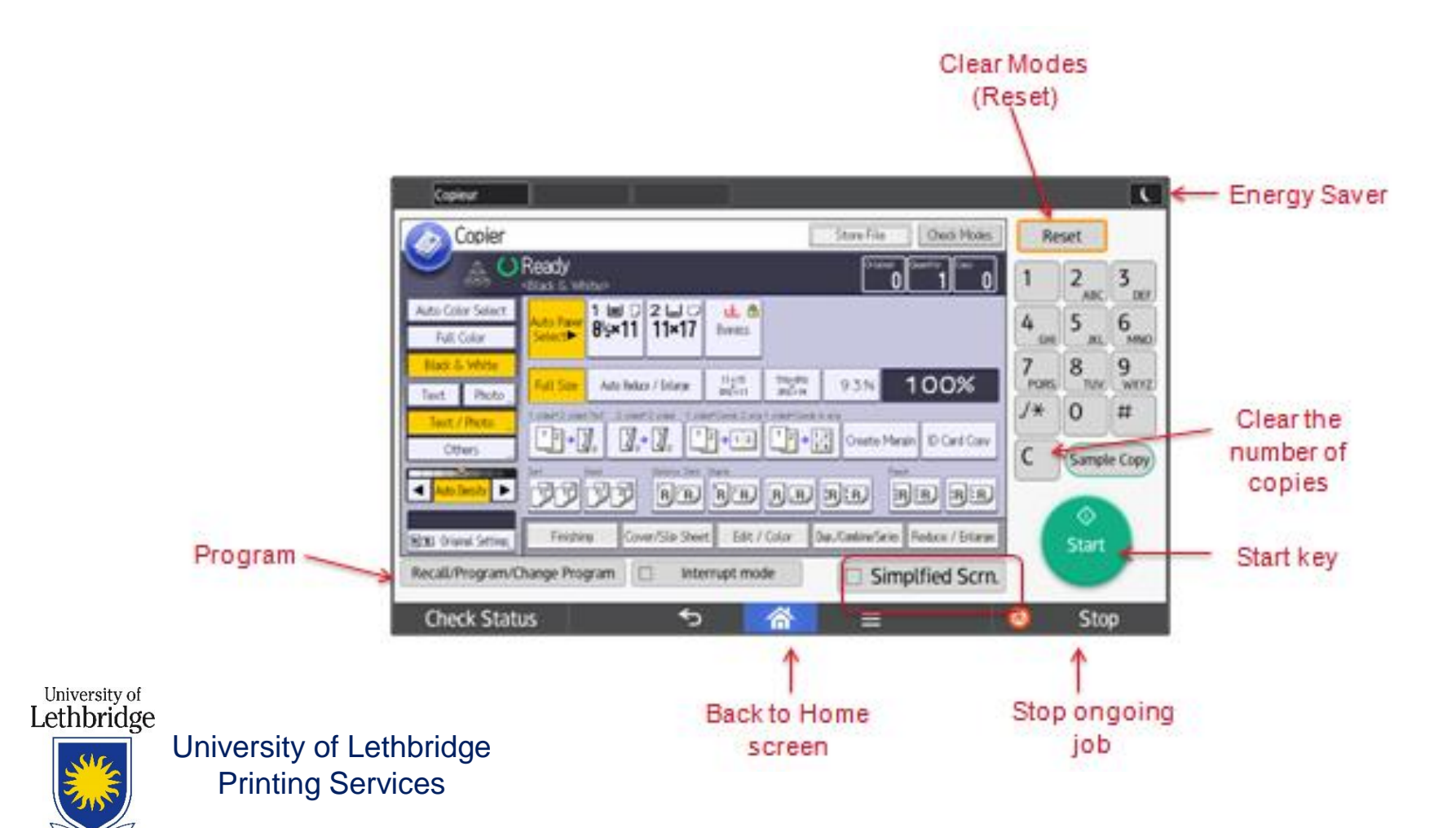

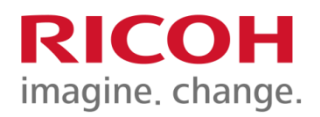

# Original Type

| Copieur                         |                                                                                                    |                                                               | C                            |
|---------------------------------|----------------------------------------------------------------------------------------------------|---------------------------------------------------------------|------------------------------|
| Copier                          |                                                                                                    | Store File Check Modes                                        | Reset                        |
| See 0                           | Ready<br><black &="" white=""></black>                                                                            | Original Quantity 0                                           |                              |
| Auto Color Select<br>Full Color | Auto Paper<br>Select► 1                                                                                           |                                                               | 4 5 6 MNO                    |
| Black & White                   | Full Size         Auto Reduce / Enlarge         11×15<br>8V2×11                                                   | 5%2x8%2<br>8%2×14 93% <b>100%</b>                             | 7<br>PORS 8<br>TUV 9<br>WXYZ |
| Text / Photo<br>Others          | 1 sided*2 sided:TtoT 2 sided*2 sided 1 sided*Comb 2 orig<br>$1 = 2 \rightarrow 2 = 2 = 2 = 2 = 2 = 2 = 2 = 2 = 2$ | 1 sided*Comb 4 orig<br>12→12<br>34 Create Margin ID Card Copy | ./* 0 #                      |
| Auto Density                    | Sort Stack Stpletss Stple Staple                                                                                  | Punch<br>R.R. R.R. B. R. R. R. R. R. R. R. R. R. R. R. R. R.  | C Sample Copy                |
| RE Original Settings,           | Finishing Cover/Slip Sheet Edit /                                                                                 | Color Dup./Combine/Series Reduce / Enlarge                    | Start                        |
| Recall/Program/C                | hange Program 🔲 Interrupt mod                                                                                     | le Simplfied Scrn.                                            |                              |
| Check Stat                      | us 🕤                                                                                                    | <b>☆</b> =                                                    | 💿 Stop                       |

Note: Cost per copy for color copies are significantly more

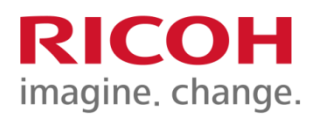

## Tray Selection

| Copieur               |                                                                                                    |                                                                                               | C                      |
|-----------------------|----------------------------------------------------------------------------------------------------|-----------------------------------------------------------------------------------------------|------------------------|
| Copier                |                                                                                                    | Store File Check Modes                                                                        | Reset                  |
|                       | Ready<br>Black & White>                                                                                                    | Original Quantity Copy<br>0 1 0                                                               | 1 2 3 pr               |
| Auto Color Select     | Auto Paper 0/2 1 1 11 17 0                                                                                                    |                                                                                               | 4 5 6                  |
| Full Color            | Select ► 0 <sup>2</sup> 2×11 11×17 Bypass                                                                                                    |                                                                                               |                        |
| Black & White         | Full Size Auto Reduce / Enlarge 11×15<br>810×11                                                                                                    | 5 <sup>1/2×81/2</sup> 93% <b>100%</b>                                                         | 7 8 9<br>PORS TUV WXYZ |
| Text / Photo          | 1 sided+2 sided:TtoT 2 sided+2 sided 1 sided+Comb 2 orig 1 si                                                                                                    | ided+Comb 4 orig                                                                              | ./ <del>*</del> 0 #    |
| Others "              | $\begin{array}{   } 1 & 2 \\ \hline 1 & 2 \\ \hline 2 & 2 \\ \hline 2 & 2 \\$ | $\begin{array}{c} 1 \\ 2 \\ \hline 3 \\ \hline 3 \\ 4 \end{array}$ Create Margin ID Card Copy |                        |
| Auto Density          | Sort Stack StpleIss Stplr Staple                                                                                                    |                                                                                               | C Sample Copy          |
|                       |                                                                                                    |                                                                                               | $\Diamond$             |
| RE Original Settings, | Finishing Cover/Slip Sheet Edit / Co                                                                                                    | olor Dup./Combine/Series Reduce / Enlarge                                                     | Start                  |
| Recall/Program/Ch     | ange Program                                                                                                    | Simplfied Scrn.                                                                               |                        |
| Check Statu           | s 🕤 🎸                                                                                                    |                                                                                               | 💿 Stop                 |

Select tray manually when reducing/enlarging, or when copying non-standard sized originals

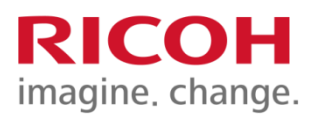

## **Finishing**

| Copieur                                                                                                   |                             |                  |
|----------------------------------------------------------------------------------------------------|-----------------------------|------------------|
| Copier Store File                                                                                         | Check Modes Reset           |                  |
| See C Ready<br>See <black &="" white=""></black>                                                          | Quantity Copy 1 2           | 3                |
| Auto Color Select                                                                                         | 4 5 G                       | <u>DEF</u>       |
| Full Color Select Select                                                                                  | GHI JKL                     |                  |
| Black & White     Full Size     Auto Reduce / Enlarge     11×15<br>8V2×11     5V2×8V2<br>8V2×14     9 3 % | 100% / 8<br>PORS TUV        | <b>y</b><br>wxyz |
| Text / Photo     1 sided*2 sided: TtoT     2 sided*2 sided     1 sided*Comb 2 orig 1 sided*Comb 4 orig    |                             | <b>#</b>         |
| Others $\mathcal{A}$ Create Margi                                                                         | gin ID Card Copy C Sample ( | Сору             |
| Auto Density                                                                                              |                             |                  |
| In Cover/Slip Sheet Edit / Color Dup./Combine/Series                                                      | Reduce / Enlarge            |                  |
| Recall/Program/Change Program 🔲 Interrupt mode 🗌 Simp                                                     | plfied Scrn.                |                  |
| Check Status 🕤 🧥 🗏                                                                                        | 💿 Stop                      |                  |

Sorting, Stacking, Stapling with or without the metal staple, Folding (Booklet Finisher), 3 or 2-hole Punching

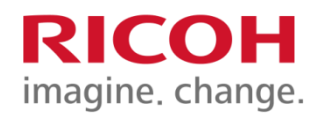

## Reduce / Enlarge

|                                    |                      | Store File Check Modes                                                                                                    |
|------------------------------------|----------------------|----------------------------------------------------------------------------------------------------|
| O                                  | Ready                | Original Quantity Copy                                                                                                    |
| Text                               | Auto Paper 1 L       |                                                                                                    |
| Text / Photo 🛄                     | Select > 8/2×        |                                                                                                    |
| Photo                              | Select item.         |                                                                                                    |
| Pale                               |                      |                                                                                                    |
| Generation Copy                    | Number keys <u>"</u> | + Size Magnification, Dir. Size Mag. inch. Direct. Mag. %                                                                               |
|                                    | 65%                  | - Full Size 1 2 1 % 1 2 9 % 1 5 5 % 2 0 0 % 4 0 0 %<br>81/2 × 14<br>11 × 17 11 × 17 81/2 × 14<br>11 × 17 81/2 × 14<br>11 × 17 81/2 × 14 |
| <ul> <li>▲ Auto Density</li> </ul> | ∎ → ∎`               | 25% 50% 65% 73% 78% 85% 93%<br>11×17 5½×8½ 8½×11 8½×11 8½×11 8½×11 8½×11                                                                |
| R Special Original                 | Finishing            | Cover/Slip Sheet Edit / Stamp Dup./Combine/Series Reduce / Enlarge                                                                      |
|                                    |                      | OCT 14,2008<br>System Status Job List 1:51PM                                                                                            |

Presets from 25 to 400%, Zoom in 1% increments with + or -, and entering your ratio directly with **Number Keys.** 

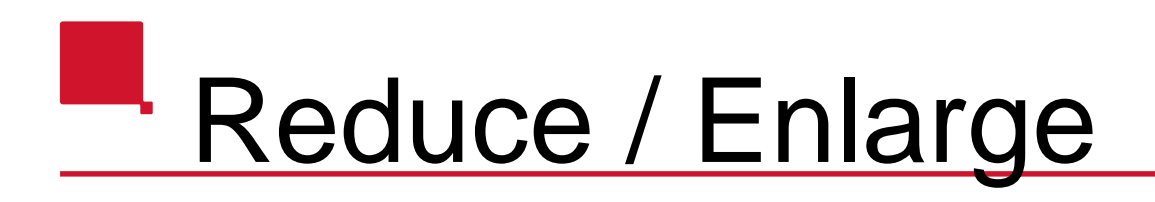

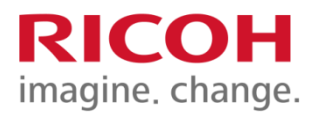

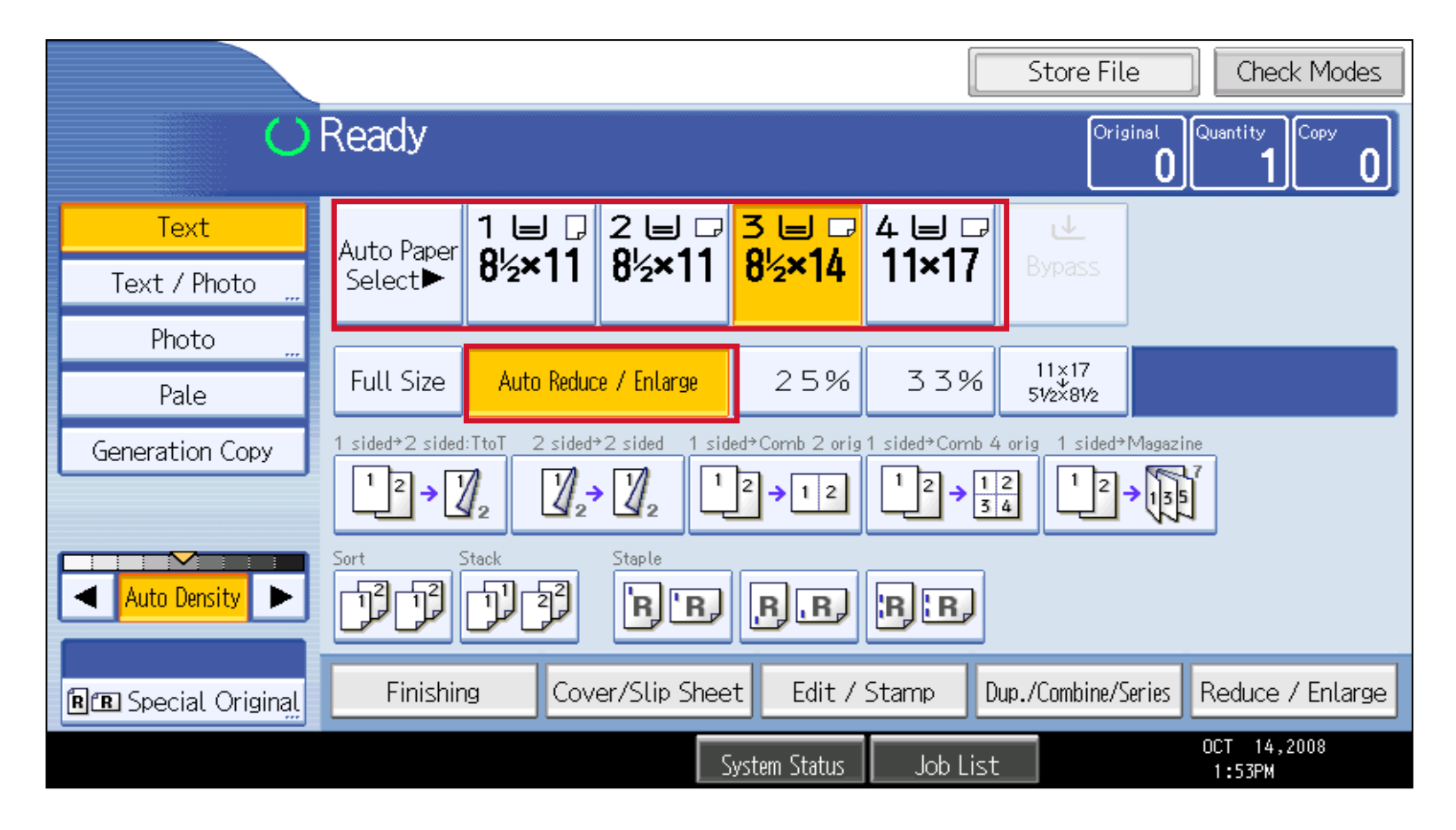

Auto Reduce/Enlarge (for standard sizes only) : simply select the paper source

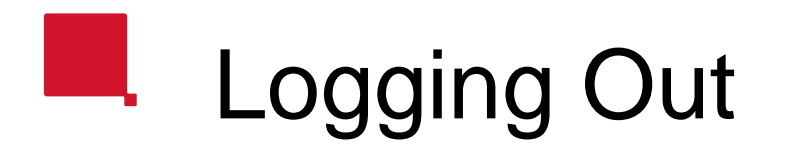

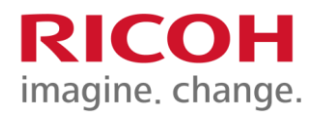

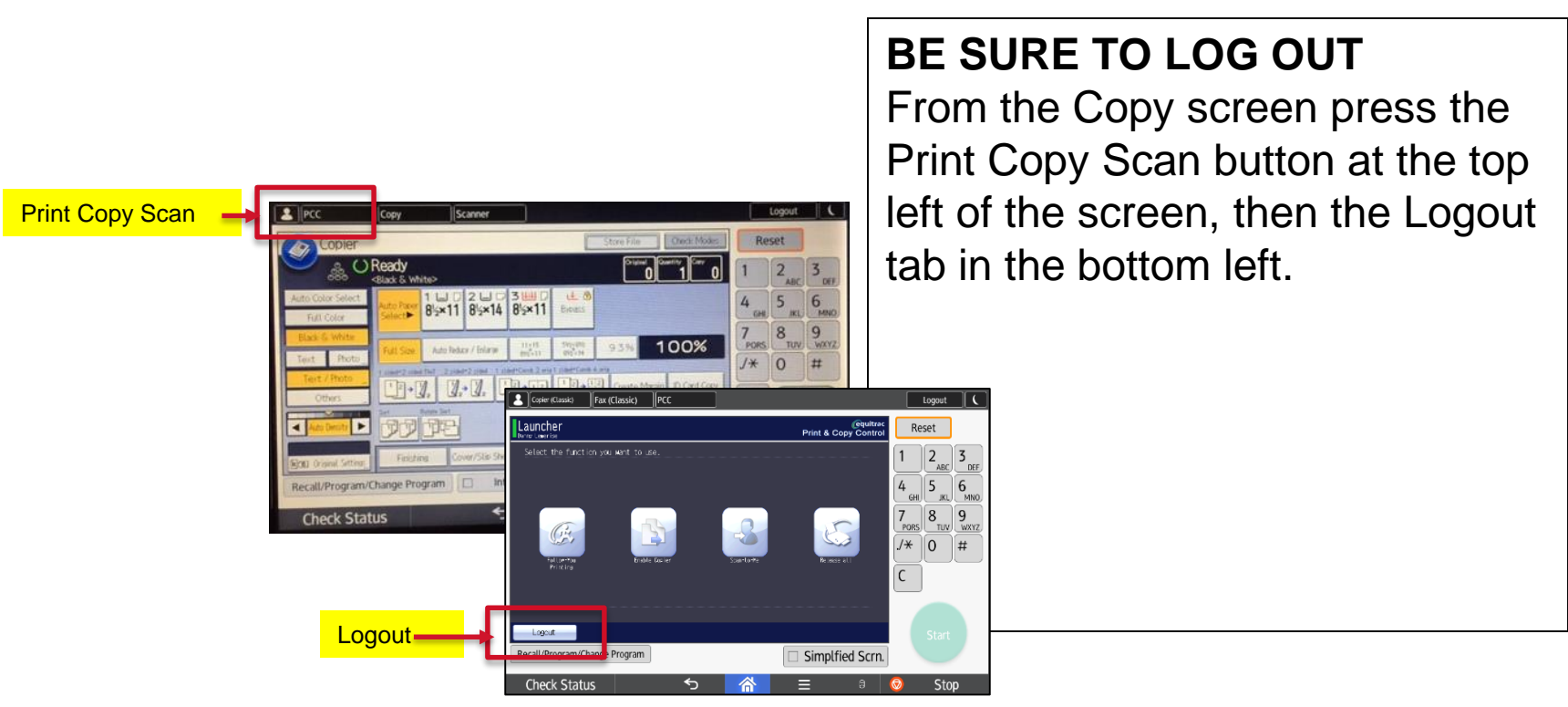

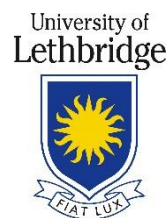

#### How to Use Scan to Me

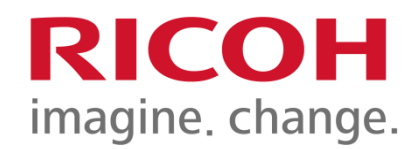

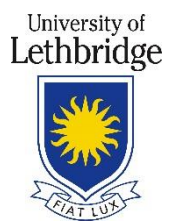

### Scan to Me-logging in

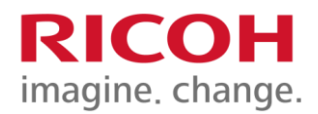

 Students, swipe your U of L ID card through The card swipe.
 Community users, Scan to Me function is not available.

2. Select the **<Scan-To-Me>** icon.

The main options are:

- 3. Choose your scan settings:
- Size
- •Type
- Resolution
- Settings
- •Feed
- Density
- Brightness

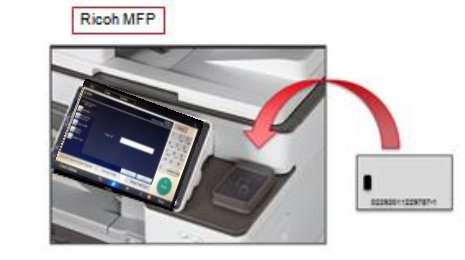

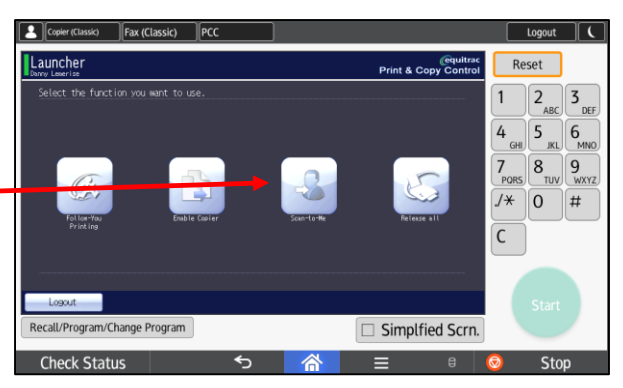

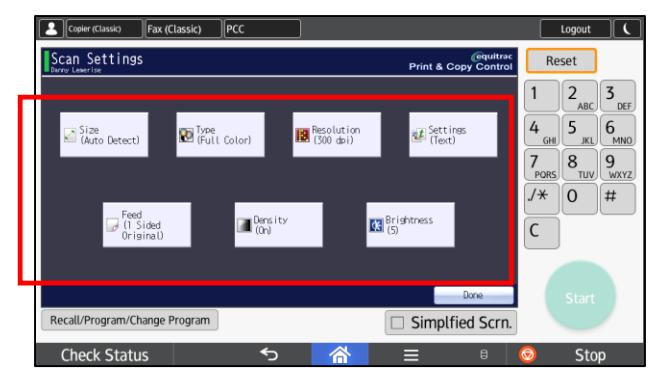

### Scan to Me continue...

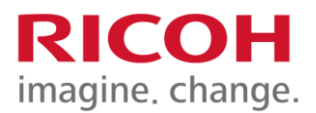

Pdf is the default scan type.

Review your scan details.

Press **Scan**, the document will be sent to your email.

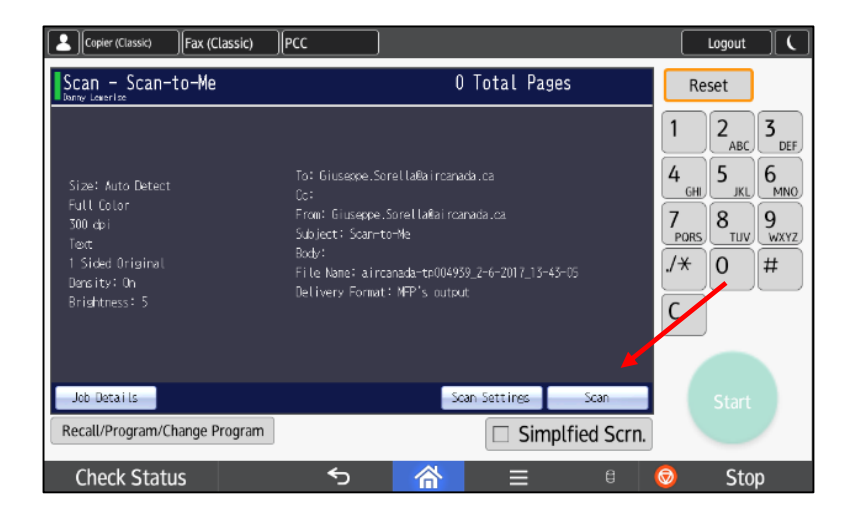

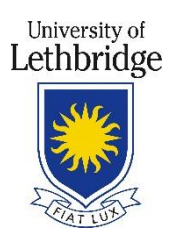

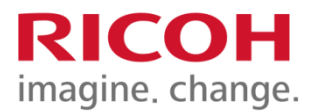

## Clearing Misfeeds and Maintenance

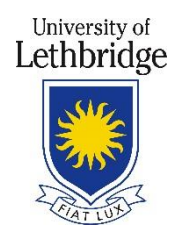

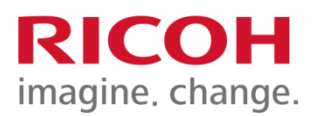

## Misfeeds

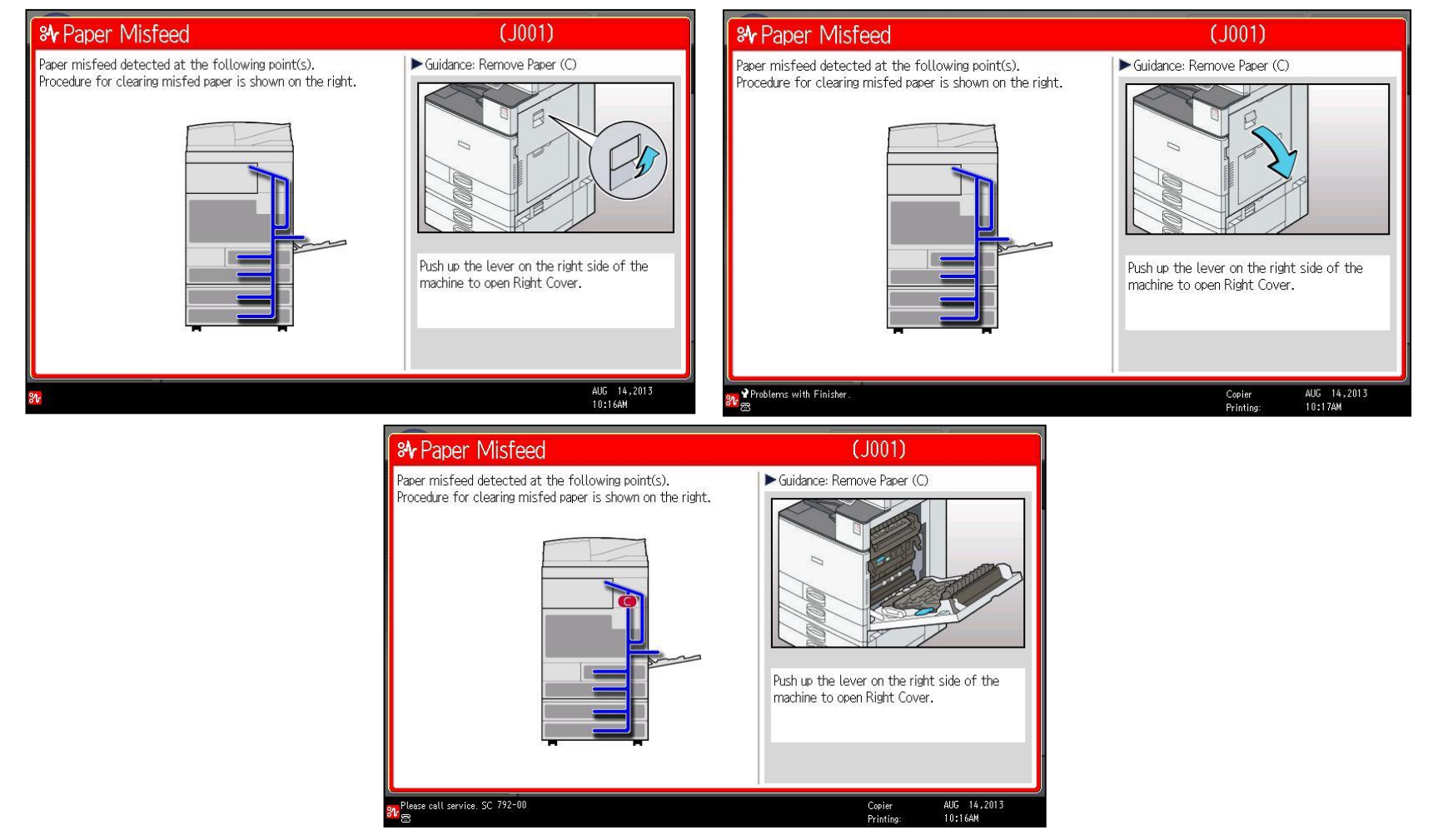

Follow the indications on the screen that show you step-by-step how to remove the misfed paper.

## Document Feeder

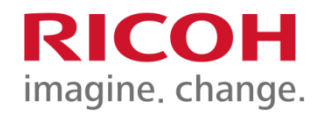

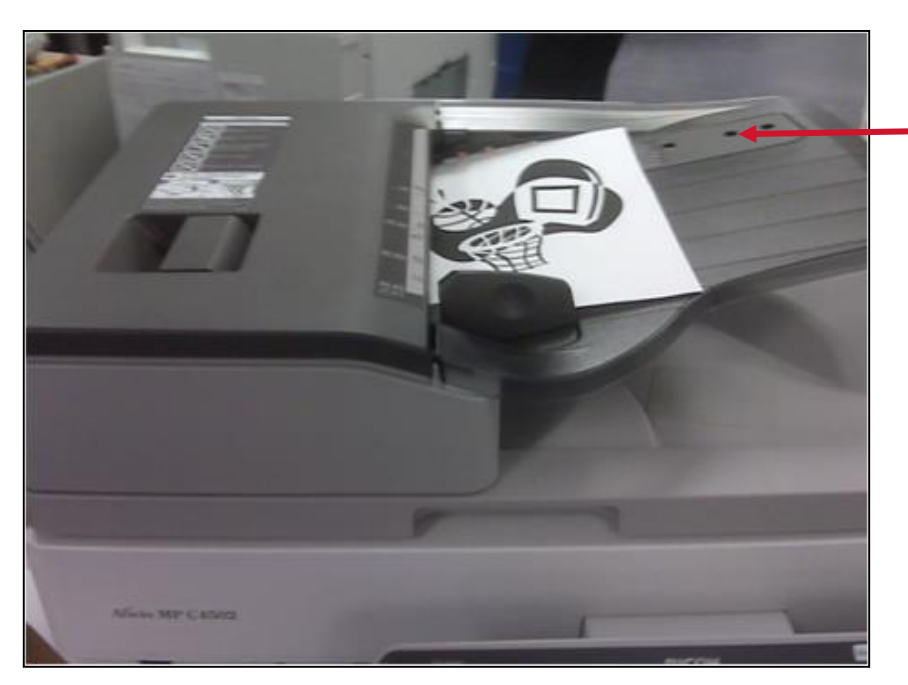

#### University of Lethbridge

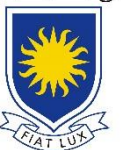

University of Lethbridge Printing Services

#### **Document Feeder Sensors**

The three sensors on the feed table should not be blocked by paper, etc. It will result in undesired paper size output, or the unit will beep indicating to load special paper size in the tray.

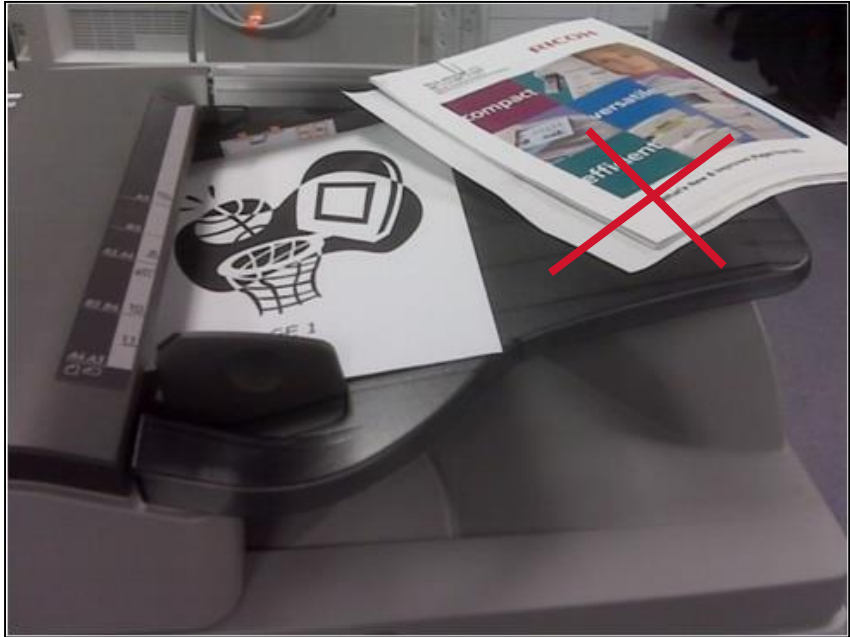

### **RICOH** imagine. change.